### PROCEDURE FOR PURCHASING STANDARDS FROM THE UNBS WEBSTORE

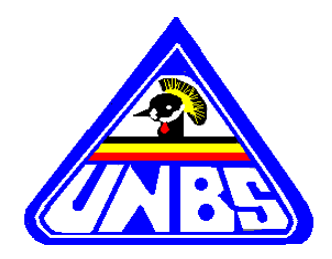

## 1. Visit <u>https://webstore.unbs.go.ug//</u>

| 🔺 UNBS Webstore 🛛 🗙           |                                                                                                    |                                                                                    |             |                                                                                                    | Maurite - | đ | × |
|-------------------------------|----------------------------------------------------------------------------------------------------|------------------------------------------------------------------------------------|-------------|----------------------------------------------------------------------------------------------------|-----------|---|---|
| ← → C   Secure   https://webs | store.unbs.go.ug/index.php                                                                                                    |                                                                                    |             |                                                                                                    |           | * | : |
| Apps 🛄                        |                                                                                                    |                                                                                    |             |                                                                                                    |           |   |   |
|                               | 🚵 Web Store                                                                                                    |                                                                                    |             | nquiry 🗮 ↔ My Account → 🐋 Inquiry                                                                                                    |           |   | ^ |
|                               | Welcome to UNBS We                                                                                                    | bstore                                                                             |             | Popular Standards                                                                                                    |           |   | l |
|                               | Search Standards e.g. US EA                                                                                                    | S 1:2011 or Standard Title                                                         | Q Search    | Code of practice for hygiene in the food and drink manufacturing                                                                                                    |           |   | l |
|                               | Categories<br>» Food and Agriculture<br>» Engineering Standards<br>» Management System Standards<br>» Chemicals And Consumer Product<br>Standards<br>Creat an account<br>Access all Standards Store, Your Order<br>Manage/Update your personal informat<br>Sign or Register | Search By Status  Compulsory Standards Voluntary Standards Search in Full Standard | ds,         | Labelling of pre-packaged foods US ISO 9001:2015 ***** Cauality management systems - Requirements US 47:2011 ***** Carbonated and non-carbonated soft drinks US EAS 12:2014 ***** Potable water US 62:2011 ***** Fruit juice drinks US 406:1995 ***** Standard specification for deep well hand pump (model U2) US EAS 13:2014 ***** Packaged natural mineral water - Specification |           |   |   |
|                               | Whats New I                                                                                                    |                                                                                    | 500gic play | US EAS 60:2013     ************************************                                                                                                    |           |   | • |

2. Register and create a personal account or Company account to purchase Uganda Standards

UGANDAN CLIENTS (HERE THE TAX IDENTIFICATION NUMBER-TIN IS A MUST)

| 🔏 Web Store   | 2                                             |                         | 🖨 Home 🛛 🔫 My Account - 🔍 Inquiry |   |
|---------------|-----------------------------------------------|-------------------------|-----------------------------------|---|
|               | Create y                                      | our Account             |                                   |   |
| First Name    | First name                                    | Last Name               | Last name                         |   |
| Country       | Uganda                                        | (For Ugandans only) TIN | Tax Indentification Number        |   |
| Email Address | Email Address                                 | Address                 | Enter Address                     |   |
| Telephone     | Telephone Number                              | Company Name            | Company Name                      |   |
| Password      | Password                                      | Confirm Password        | Confirm Password                  |   |
|               | I Agree Terms & Conditions of Uganda National | Bureau of Standards     |                                   |   |
|               | Submit Reset                                  |                         |                                   |   |
| L             |                                               |                         |                                   | J |

# INTERNATIONAL CLIENTS (HERE THE TAX IDENTIFICATION NUMBER-TIN IS NOT NEEDED)

| Web Store     | 9                                             |                     | or the the term of the term of the term of the term of the term of the term of the term of the term of the term of the term of the term of the term of the term of the term of the term of term of term of te | Inquiry |
|---------------|-----------------------------------------------|---------------------|----------------------------------------------------------------------------------------------------|---------|
|               |                                               |                     |                                                                                                    |         |
|               | Create                                        | our Account         |                                                                                                    |         |
| First Name    | First name                                    | Last Name           | Last name                                                                                                    |         |
| Country       | Switzerland                                   | •                   |                                                                                                    |         |
| Email Address | Email Address                                 | Address             | Enter Address                                                                                                    |         |
| Telephone     | Telephone Number                              | Company Name        | Company Name                                                                                                    |         |
| Password      | Password                                      | Confirm Password    | Confirm Password                                                                                                    |         |
|               | I Agree Terms & Conditions of Uganda National | Bureau of Standards |                                                                                                    |         |

| 🔺 UNBS Webstore 🛛 🗙 📃         |                                                                              |                                                                                  |                                                                                            |                                                                                   | Maurica — | ٥  |
|-------------------------------|------------------------------------------------------------------------------|----------------------------------------------------------------------------------|--------------------------------------------------------------------------------------------|-----------------------------------------------------------------------------------|-----------|----|
| ← → C   Secure   https://webs | tore.unbs.go.ug/auth.php?membership=active                                   | e&signin                                                                         |                                                                                            |                                                                                   |           | \$ |
| 🔛 Apps 📃                      | 🙈 Web Store                                                                  |                                                                                  | 希 Home                                                                                     | '₩+ My Account + 🗣 Inquiry                                                        |           |    |
|                               | Login<br>Email Email address                                                 |                                                                                  | New to UNBS Webstore ?<br>Get Started Now. Its Fast and easy<br>Create account             |                                                                                   |           |    |
|                               | Password Password Remember me Sign in Reset                                  |                                                                                  | Forgot your password?<br>Click the link below to get a new password.<br>Get New Password ! |                                                                                   |           |    |
|                               | Whats New !                                                                  |                                                                                  |                                                                                            | ۲. ۵                                                                              |           |    |
|                               | US 156-1:2017<br>Building limes - Part 1: Specificat<br>Buy for UGX 20,000/= | US ISO 25760:2009<br>Gas cylinders - Operational procedu<br>Buy for UGX 35,000/= | US ISO 22991: 2004<br>Gas cylinders - Transportable refil<br>Buy for UGX 50,000/=          | US ISO 21007-2:2015<br>Gas cylinders - Identification and<br>Buy for UGX 60,000/= |           |    |

4. Search for a Uganda Standard (Keyword search, Standard No., Standard categories, popular standards, etc.). Here, you will view the Standard Number, Title, Scope and the Price of the Uganda Standard.

| 🙈 Web Store                                                                                      | # Ho                                                                                   | ne 🕞      | My Account 👻                                                        | a IR Panel                                                                              | 🛛 - Maurice Musuga 👻                      | 😞 Inquiry |                                         |
|--------------------------------------------------------------------------------------------------|----------------------------------------------------------------------------------------|-----------|---------------------------------------------------------------------|-----------------------------------------------------------------------------------------|-------------------------------------------|-----------|-----------------------------------------|
| Welcome to UNBS Webs                                                                             | store                                                                                  |           | Popular<br>US 28:200                                                | Standards                                                                               | the food and drink manufacturing          |           | <ul> <li>Connected as Musuga</li> </ul> |
| Search Standards e.g. US EAS 1                                                                   | :2011 or Standard Title                                                                | Q Search  | US EAS 3                                                            | 8:2013 ***                                                                              |                                           | J         |                                         |
| Categories<br>» Food and Agriculture<br>» Engineering Standards<br>» Management System Standards | Search By Status <ul> <li>Compulsory Standards</li> <li>Voluntary Standards</li> </ul> |           | Labelling of<br>US ISO 90<br>Quality man<br>US 47:207<br>Carbonated | pre-packaged food<br>001:2015 ***<br>agement systems -<br>11 *****<br>and non-carbonate | s<br>★★★<br>Requirements<br>d soft drinks |           |                                         |
| » Chemicals And Consumer Product<br>Standards                                                    | Search in Full Standards                                                               | Catelogue | US EAS 1<br>Potable wat                                             | 2:2014 ****<br><sup>er</sup>                                                            | hứ:                                       |           |                                         |
| Your Previous orders (4)                                                                         | GET IT                                                                                 | gle play  | Fruit juice de US 406:19<br>Standard sp                             | inks<br>995 ★★★☆☆☆<br>ecification for deep                                              | well hand pump (model U2)                 |           |                                         |
| PO - # 0065 ><br>PO - # 0044 ><br>PO - # 0031 >                                                  |                                                                                        |           | US 1598:2<br>Alcoholic be<br>US EAS 1                               | 2015 ★★★☆☆<br>verages<br>77:2012 ★★★                                                    | ش <del>ن</del> ه                          |           |                                         |
|                                                                                                  |                                                                                        |           | Automotive<br>USEAS4<br>Milled maize                                | gas oil (automotive 4:2011 ****                                                         | diesel) -Specification<br>ක්              |           |                                         |

- 5. Add to Cart
- 6. Continue to check out or go back to continue and shopping for other related Uganda Standards and make payment.

| 🔺 UNBS Webstore 🗙                                                          |                                                                                                    |                                                                               |                                        |                  |                                                                                                    |                                                      |                      |           | Maurice | - 0 | × |
|----------------------------------------------------------------------------|----------------------------------------------------------------------------------------------------|-------------------------------------------------------------------------------|----------------------------------------|------------------|----------------------------------------------------------------------------------------------------|------------------------------------------------------|----------------------|-----------|---------|-----|---|
| $\leftarrow$ $\rightarrow$ C $\widehat{}$ Secure   https://webstore.unbs.g | <b>30.ug</b> /store.php?src=20&prev                                                                                                    | iew                                                                           |                                        |                  |                                                                                                    |                                                      |                      |           |         | ☆   | : |
| Apps 📙                                                                     |                                                                                                    |                                                                               |                                        |                  |                                                                                                    |                                                      |                      |           |         |     |   |
| á                                                                          | 🏯 Web Store                                                                                                    |                                                                               | 🖶 Home                                 | ₩×               | My Account -                                                                                                    | IR Panel                                             | 🛛 - Maurice Musuga 👻 | 🗪 Inquiry |         |     |   |
|                                                                            |                                                                                                    |                                                                               |                                        |                  |                                                                                                    |                                                      |                      |           |         |     |   |
| I                                                                          | US 28:2002                                                                                                    |                                                                               |                                        |                  |                                                                                                    |                                                      | UGX 40,000/=         |           |         |     |   |
| C                                                                          | Code of practice for hygiene i                                                                                                    | n the food and drink manufacturing                                            | g industry                             |                  |                                                                                                    |                                                      | F Add to Call        |           |         |     |   |
| •                                                                          | ****                                                                                                    |                                                                               |                                        |                  |                                                                                                    |                                                      |                      |           |         |     |   |
| Ab<br>Thi<br>in ti<br>inte<br>Ad                                           | Distract<br>is Uganda Standard specifies th<br>the manufacture, processing, pa<br>ended for human consumption.<br>dditional Information | e minimum requirements for factories<br>ckaging, storage, handling, treatment | s and employees<br>t and delivery of t | engageo<br>foods | <ul> <li>People V</li> <li>US EAS 38:</li> <li>Labelling of pre</li> <li>US 62:2011</li> <li>Fruit juice drini</li> <li>US EAS 12:</li> <li>Potable water</li> </ul> | /ho Bought<br>2013<br>e-packaged foods<br>ts<br>2014 | This Standard also   | Bought:   |         |     |   |
|                                                                            | Details Mo                                                                                                    | re                                                                            |                                        |                  | US 47:2011<br>Carbonated an                                                                                                    | d non-carbonated                                     | soft drinks          |           |         |     |   |
| P                                                                          | rice                                                                                                    | UGX 40,000/=                                                                  |                                        |                  |                                                                                                    |                                                      |                      |           |         |     |   |
| E                                                                          | dition                                                                                                    | Not Specified                                                                 |                                        |                  | Show Relate                                                                                                    | ed Standards                                         |                      |           |         |     |   |
| C                                                                          | Category                                                                                                    | Food and Agriculture                                                          |                                        |                  |                                                                                                    |                                                      |                      |           |         |     |   |
| Si                                                                         | itatus                                                                                                    | Compulsory                                                                    |                                        |                  |                                                                                                    |                                                      |                      |           |         |     |   |
| Fo                                                                         | ormat                                                                                                    | 7.                                                                            |                                        |                  |                                                                                                    |                                                      |                      |           |         |     |   |
|                                                                            |                                                                                                    |                                                                               |                                        |                  |                                                                                                    |                                                      |                      |           |         |     |   |

| A UNBS Webstore X                                                                                                    | Mieuritae — 🗗 🗙 |
|----------------------------------------------------------------------------------------------------|-----------------|
| ← → C • Secure   https://webstore.unbs.go.ug/store.php?src=20&preview                                                        | ☆ :             |
| Apps                                                                                                    |                 |
| Web Store 🏶 Home (1) 🗐 - My Account 🗸 🖉 IR Panel 💿 - Maurice Musuga                                                          | 👻 🧠 İnquiry     |
|                                                                                                    |                 |
|                                                                                                    | _               |
| US 28:2002                                                                                                    |                 |
| Code of practice for hygiene in the food and drink manufacturing industry                                                    |                 |
| ****                                                                                                    |                 |
| Standard Title Price                                                                                                    |                 |
| Abstract US 28:2002 Code of practice for 40,000/≃                                                                            | 0               |
| This Uganda Standard specifies the minimum requirements for factories and employees engaged                                  | Checkout        |
| in the manufacture, processing, packaging, storage, nanoling, ueatment and delivery or loods intended for human consumption. |                 |
| Additional Information People Who Bought This Standard als                                                                   | so Bought:      |
| US EAS 38:2013 Labelling of pre-packaged foods                                                                               |                 |
| US 62:2011                                                                                                    |                 |
| Price UGX 40,000/= Fruit juice drinks                                                                                        |                 |
| Edition Not Specified US EAS 12:2014                                                                                         |                 |
| Category Food and Agriculture US 47:2011                                                                                     |                 |
| Status Compulsory Carbonated and non-carbonated soft drinks                                                                  |                 |
| Format Show Related Standards                                                                                                |                 |
|                                                                                                    |                 |

| 🔺 UNBS Webstore 🛛 🗙 |                          |                                             |                            |                   |                              |           | Misuritas — | o × |
|---------------------|--------------------------|---------------------------------------------|----------------------------|-------------------|------------------------------|-----------|-------------|-----|
| ← → C               | .unbs.go.ug/checkout.php |                                             |                            |                   |                              |           |             | ☆ : |
| Apps 📙              | A                        |                                             |                            |                   |                              |           |             |     |
|                     | 🙈 Web Store              | <b>#</b> H                                  | lome (1) <mark>च</mark> ≁  | My Account 👻 🥔 IR | Panel 🛛 💿 - Maurice Musuga 👻 | 🗢 Inquiry |             |     |
|                     |                          |                                             |                            |                   |                              |           |             |     |
|                     |                          |                                             | Checkout                   |                   |                              |           |             |     |
|                     | # Standard Number        | Title                                       |                            |                   | Price                        |           |             |     |
|                     | 1 US 28:2002             | Code of practice for hygiene in the food an | d drink manufacturing indu | stry              | 40,000/=                     | 8         |             |     |
|                     |                          |                                             |                            | 1                 | Total : IIGX 40.000/=        | •         |             |     |
|                     |                          |                                             |                            |                   |                              |           |             |     |
|                     |                          |                                             |                            | ← Continue        | Continue >                   |           |             |     |
|                     |                          |                                             |                            |                   |                              |           |             |     |
|                     |                          |                                             |                            |                   |                              |           |             |     |
|                     |                          |                                             |                            |                   |                              |           |             |     |
|                     |                          |                                             |                            |                   |                              |           |             |     |
|                     |                          |                                             |                            |                   |                              |           |             |     |
|                     |                          |                                             |                            |                   |                              |           |             |     |
|                     |                          |                                             |                            |                   |                              |           |             |     |
|                     |                          |                                             |                            |                   |                              |           |             |     |
|                     |                          |                                             |                            |                   |                              |           |             |     |
|                     |                          |                                             |                            |                   |                              |           |             |     |
|                     |                          |                                             |                            |                   |                              |           |             |     |
|                     |                          |                                             |                            |                   |                              |           |             |     |

### How to make Payments

### UGANDAN CLIENTS

The following steps must be followed during the billing and issuing of Bank Payment Advice Forms (BPAFs) to Clients to pay for UNBS services through URA e-platform:-

- 1. Log into URA Website/Home Page at <u>www.ura.go.ug</u>
- 1. Click Domestic Taxes

C

О

۲

- 2. Select Make a Payment
- 3. Select Click here to register a payment
- 4. Under Tax Head: Select **Other NTR**
- 5. Under Taxpayer Details: Enter your TIN (tax identification number): The other details will populate automatically.
- 6. Under Details of Other NTR Payments: Under Ministry/Department/Agency Select UGANDA NATIONAL BUREAU OF STANDARDS
- 7. Under Department: Select STANDARDS DEPARTMENT
- 8. Under Category: Select SALE OF STANDARDS under CATEGORY
- 9. Under TAX HEAD: Select STANDARDS
- 10. Under Fees Calculation: under Additional Fees if Applicable (in UGX): Enter the total amount you are required to pay
- 11. Under Payment Methods: MODE OF PAYMENT as highlighted below;

Online Payment Options (VISA, MasterCard, American Express, Union Pay, Mobile Money)

Payment Transfer Instructions (EFT, RTGS and Swift)

Other Payment Options (Cash, Cheque, Mobile Money, Demand draft, Point of Sale)

You can also view the list of banks authorized to collect URA Payments

- 12. Enter text from the given image
- 13. Click Accept and Register to register your payment
- 14. Reconfirm by clicking OK
- 15. Print 2 copies of the Bank Payment Advice Form

# **INTERNATIONAL CLIENTS**

### DEPOSIT THE DOLLAR EQUIVALENTS ON THE UNBS DOLLAR ACCOUNT (PLEASE NOTE THAT THE SYSTEM WILL AUTOMATICALLY CALCULATE THE DOLLAR EQUIVALENT ACCORDING TO THE PREVAILING BANK OF UGANDA RATE AND ALL RELATED BANK CHARGES)

## Bank Details:

Title:Uganda National Bureau of StandardsBank:Standard Chartered (U) Ltd, UgandaBranch:Speke RoadSwift Network:SCBLUGKAAccount No.8702012826300

# 7. Confirm your order

| 🔺 UNBS Webstore 🛛 🗙                 |                                                         |               |                                                     |                               |                | Maurice — | o × |
|-------------------------------------|---------------------------------------------------------|---------------|-----------------------------------------------------|-------------------------------|----------------|-----------|-----|
| ← → C   Secure   https://webstore.u | unbs.go.ug/checkout.php?order=next                      | &scr=checkout |                                                     |                               |                |           | ☆ : |
| 👬 Apps 📃                            | Web Store                                               | 🕷 Home        | (1) ┲- My Account -                                 | 🗃 IR Panel 🛛 💿 - Maurice Musu | ja 👻 🗨 İnquiry |           |     |
|                                     | How to make Payments ?<br>Order Details                 |               |                                                     |                               |                |           |     |
|                                     | Name : Maurice Musuga<br>Email Address : maurice.musuga | @unbs.go.ug   | Date : 13th March , 2018<br>Address : bweyos, Ugand | la<br>_                       |                |           |     |
|                                     | # Standard Number                                       | Little        | r manufacturing industor                            | Format                        | 40.000/-       |           |     |
|                                     | 1 00 20.2002                                            |               | a manana a a a manana a a a a a a a a a             | Total : UGX                   | 40,000/=       |           |     |
|                                     |                                                         |               |                                                     | Confirm Order 🗸               |                |           |     |
|                                     |                                                         |               |                                                     |                               |                |           |     |
|                                     |                                                         |               |                                                     |                               |                |           |     |

- 8. Proceed to the bank to make payment
- 9. Upon payment, log in, check my orders and upload the payment slip of send the Payment Reference Number (PRN).

| ← → C | <b>go.ug</b> /my_orders.php |                  |                |          |                  |                                |           | Q \$ : |
|-------|-----------------------------|------------------|----------------|----------|------------------|--------------------------------|-----------|--------|
|       | 🔏 Wel                       | b Store          | <b>#</b> (     | Iome 🍞 🗌 | My Account 👻 🖉 I | R Panel 🛛 🗢 - Maurice Musuga 👻 | 오 Inquiry |        |
|       | 🃜 My Oi                     | rders            |                |          |                  |                                |           |        |
|       | Order #                     | Order Date       | Name           | Amount   | Status           | Payment Proof                  |           |        |
|       | PO - 0206                   | 14th March, 2018 | Maurice Musuga | 50,000/= | Received         | Upload Payment Proof           | ۲         |        |

10. After Payment is confirmed, a licensed copy of purchased Uganda Standard(s) will be sent to the client's email address provided at registration.